#### Со́мо SprayDays California Cálifornia Cóмо REGISTRARSE PARA RECIBIR NOTIFICACIONES

Siga estas instrucciones paso a paso para registrarse para recibir mensajes de texto o correos electrónicos antes de la aplicación de un pesticida de material restringido cerca de una dirección específica. Estas son las instrucciones para registrarse en un dispositivo móvil.

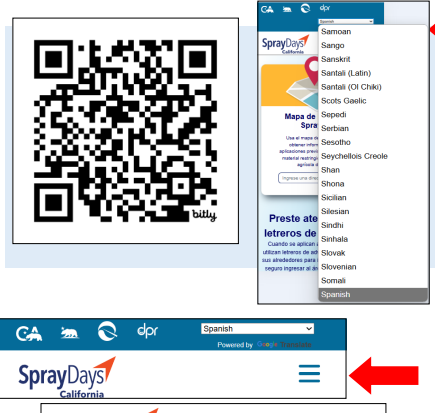

| ~               |      |
|-----------------|------|
| Gaoga Translate | REGI |
| ×               | Haga |

### **VISITAR EL SITIO WEB:**

Escanee el código QR o visite <u>www.spraydays.cdpr.ca.gov</u> para acceder a SprayDays California.

Utilice el menú desplegable en la parte superior derecha de la pantalla para selecionar su idioma preferido para el sitio web.

# REGISTRARSE:

Haga clic en las tres líneas horizontales (un menú desplegable) en la parte superior derecha de la pantalla.

En el menú desplegable, seleccione la opción "Sign up for Notifications" (Registrarse para Recibir Notificaciones) para visitar la página de registro.

### INTRODUCIR UNA DIRECCIÓN E INFORMACIÓN DE CONTACTO:

| Qué esperar: Las notifica            | aciones se envían 48 horas antes de las             |
|--------------------------------------|-----------------------------------------------------|
| picaciones de lumigana               | READ MORE                                           |
| Paso 1 - seleco<br>notificación:     | cione el tipo de                                    |
| Correo electrónico y te              | sléfono mávil 🗸 🗸                                   |
| Paso 2 - propo<br>el tipo de notific | rcione información para<br>cación que seleccionó:   |
| Dirección* (ingrese la direc         | cción a la que desea suscribirse)                   |
| Ingrese y seleccione u               | na dirección                                        |
| Número de teléfono mo                | óvil* (Pueden aplicar tarifas por mensajes y datos) |
| Confirmar número de t                | eléfono móvil                                       |
| Dirección de correo ele              | actrónico*                                          |
| Confirmar dirección de               | correo electrónico                                  |
| Idioma                               |                                                     |
|                                      | ~                                                   |
| No soy un robot                      | INCAPTONA<br>Privacided - Condiciones               |
|                                      |                                                     |

Spray Days

Complete la información en esta página, que incluye una dirección, información de contacto y su idioma de preferencia. Puede registrarse para recibir correos electrónicos, mensajes de texto o ambos.

Debe introducir una dirección de correo electrónico y/o un número de teléfono para que se le envíe directamente información sobre las aplicaciones previstas de pesticidas de material restringido. Una vez que haga clic en la confirmación para "sign up" (registrarse), deberá verificar su información de contacto y las direcciones sobre las que desea recibir información o cambiar el idioma preferido para los mensajes de texto.

| Código de confirmación del correo electrónico |                                  |  |
|-----------------------------------------------|----------------------------------|--|
| 123456                                        |                                  |  |
| Reenviar el co                                | ódigo de confirmación del correo |  |
|                                               | electrónico                      |  |

#### VERIFICAR:

Una vez que haga clic en "Suscribirse"), deberá verificar su dirección de correo electrónico y/o número de teléfono para comenzar a recibir notificaciones. Recibirá un código único al correo electrónico y otro código único al celular. Tendrá que verificar el correo electrónico con el código que reciba en el correo electrónico y el número de teléfono con el código que reciba en el celular. Si no recibe un código, seleccione el botón "Resend Confirmation Code" (Reenviar Código de Confirmación) para recibir otro.

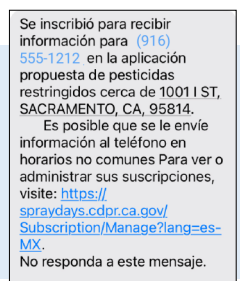

## CONFIRMACIÓN:

Una vez completado el registro, recibirá un mensaje de texto Y/o un correo electrónico de confirmación. Esto significa que ahora comenzará a recibir notificaciones cuando esté prevista una aplicación de pesticidas cerca de esa dirección.

Puede volver a visitar el panel de usuario en cualquier momento para cambiar los detalles.